## Pathology Specimen Collection -**Reprinting an Accession Label**

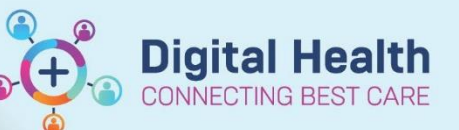

**Digital Health** Quick Reference Guide

## This Quick Reference Guide will explain how to:

Reprinting an Accession Label.

- Printing an Accession Label via the Activities and Interventions screen is not available IF the Specimen(s) has been marked as "Done". If this scenario occurs... use the following procedure.
- 1. Go to the **Orders** tab in the Table of Content (TOC)
- 2. Right click on the order that requires an accession label and open the Order Information box
- ~
- 3. Go to the Additional Info tab in the Order Information box and write down the "Accession Number"

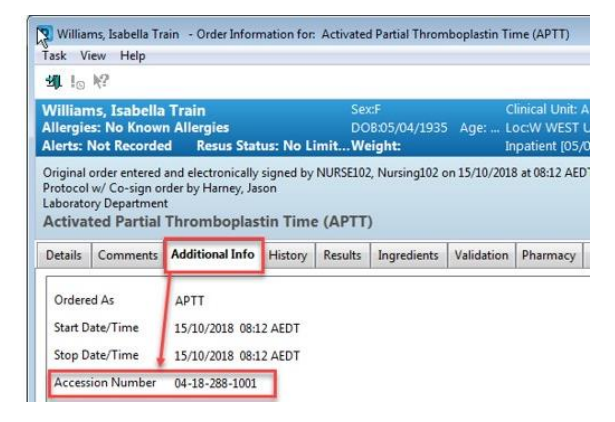

- Click on the Path Label Reprint Tab on the mment 🛍 Task Manager 🚽 🖾 Tear Off 🏨 Exit 📓 Calculator 🎬 AdHoc. 🎟 Medication Administration 🍒 PM Conversation 🖄 Medical Record Request 4. Top Menu Bar to open the Label Reprint Box
- 5. Click on the **Accession** Tab and enter the Accession number in the \*Starting accession box
- 6. Check the correct printer appears in the \*Label printer box and click Print to print the accession label

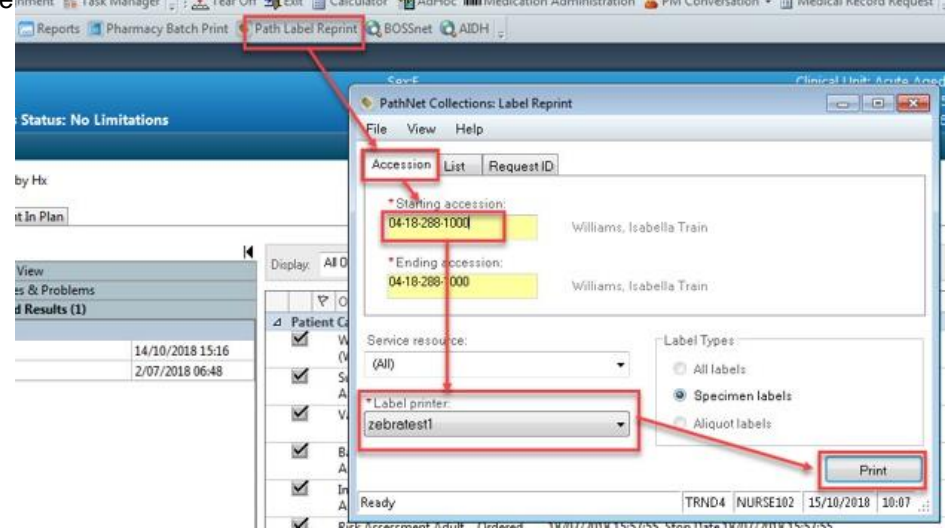